## クイック スタート ガイド Websense V5000 G2

Web & Email Security アプライアンス

# 開始する前に…

アプライアンスを設定する前に配備を計画します。配備の概要と参照シート は、このガイドの裏面にあります。

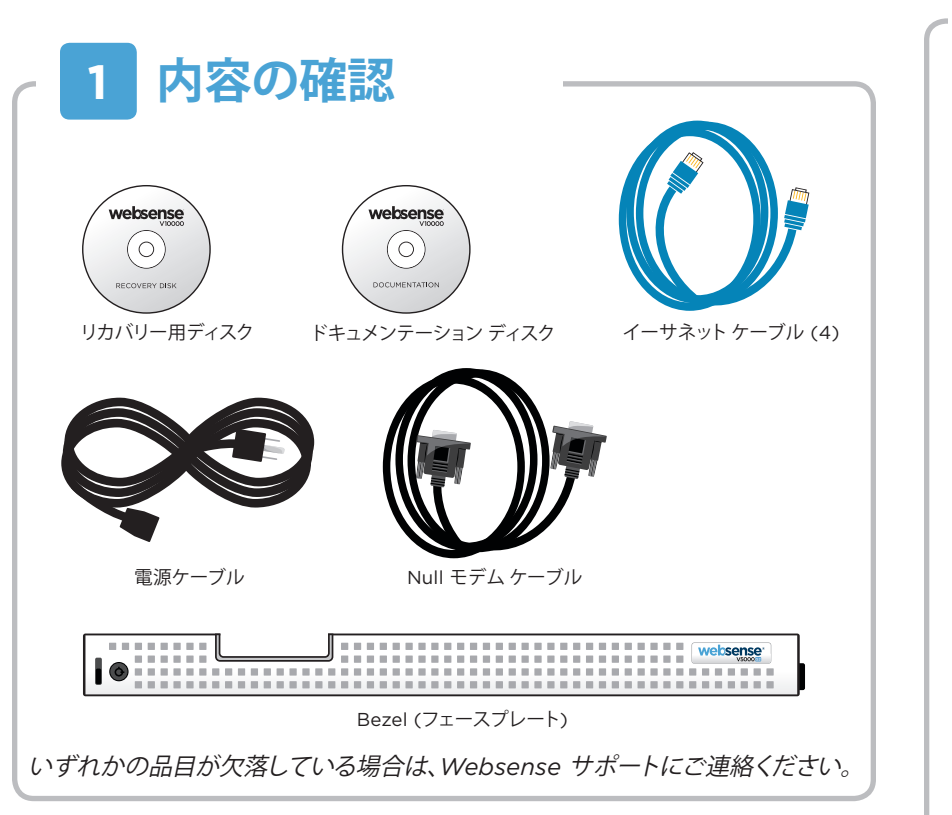

# 2 ラックの取り付け

V5000 G2 アプライアンスのラックを取り付けるには、ラックトレイ (添付されていません)を使用します。

1. ラックトレイを入手し、希望するサーバーのラックに取り付けます。

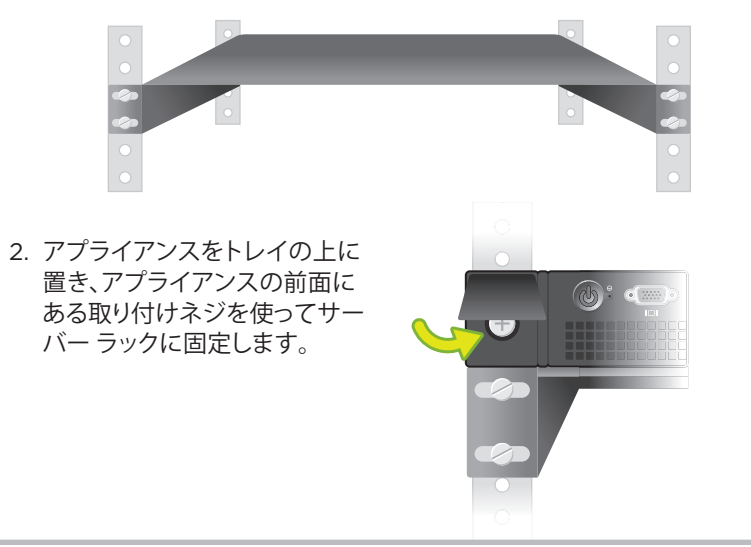

# 3 セキュリティモードを決める

アプライアンスは下記のセキュリティー モードをサポートします。

- Web (Websense Web Security または Web Security Gateway/Anywhere)
- Email (Email Security Gateway/Anywhere)
- ・ Web および Email (Websense Web Security と Email)

アプライアンスおよび配備計画に基づいて、このアプライアンスに適したセキュリティー モードを決めます。

# 4 ネットワークケーブルを接続する

このアプライアンスのセキュリティー モードによって必要とされるアプライアンス インターフェースを接続します。 Cat 5E ケーブル (またはそれ以上) が必要です。クロスオーバー ネットワーク ケーブルは使用してはいけません。

|            | Web               | 電子メール | Web および Email |
|------------|-------------------|-------|---------------|
| 必須のポート:    | C P1 N            | C P1  | C P1 N        |
| オプションのポート: | <mark>P2</mark> * | P2    | P2            |

\*Websense Web Securityには使用してはいけません。.

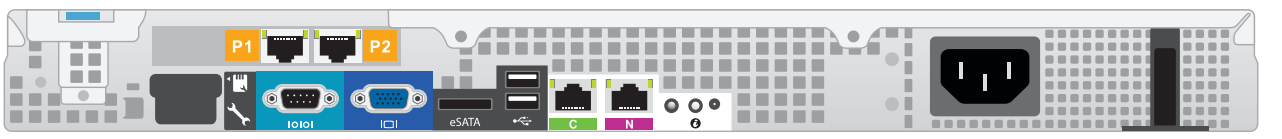

#### インターフェース 機能

С

Ν

- アプライアンス モジュールの通信を提供し、インターネットからのデータベースのダウンロードを処理します。
- TRITON Unified Security Center からの接続を受け入れます。

### P1 P2 Web モード:

• インターネット要求を受信し、Web サービスと通信するために Web Security Gateway プロキシを有効化します。

#### Email または Web および Email モード:

- メールを受信および送信するために Email Security Gateway を有効化します。
- パーソナル電子メール管理とクラスタ通信を提供します。
- メール サーバーへのアクセスが必要です。

• Network Agent がインターネット要求をモニタできるようにします。

• スイッチ ポートに接続します。Nを通じてブロック情報を送信する場合、スイッチ上の双方向スパン ポート、モニタ ポート、 またはミラー ポートに接続します。

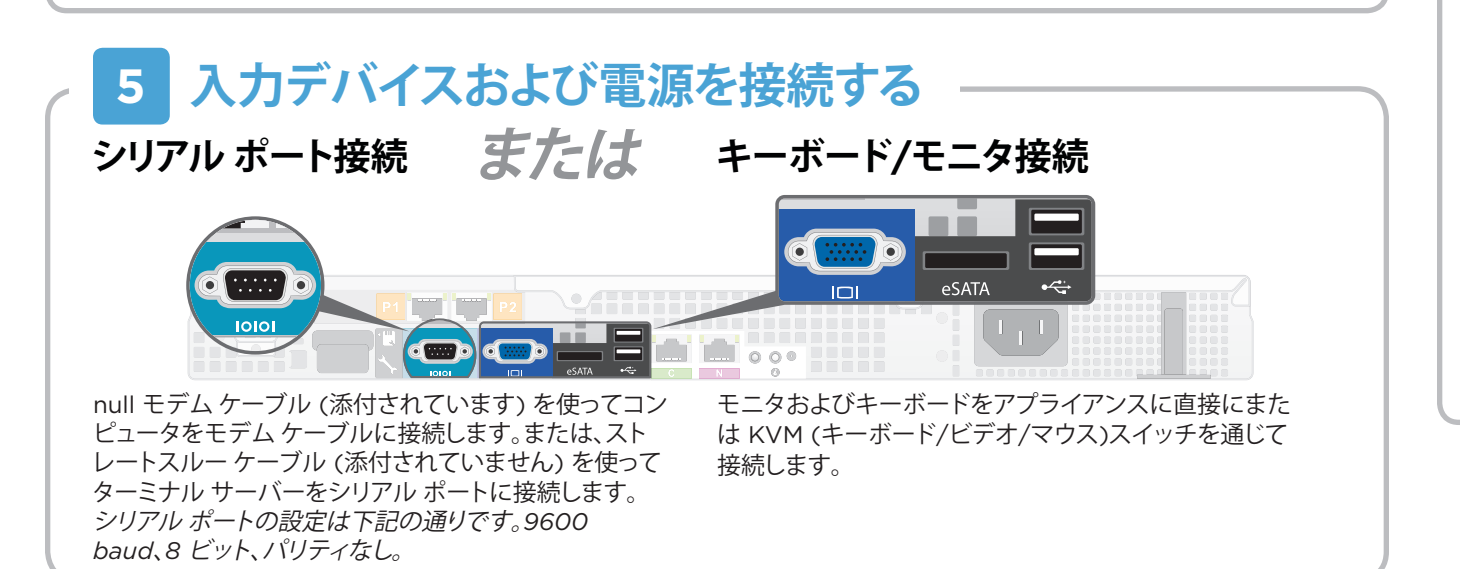

## 6 アプライアンスの電源を オンにする

アプライアンスの電源をオンにして、下記のインジケータを確認します。

#### 前面

電源ボタンが点灯している。

#### 背面

- ・ 接続されているインターフェース (NIC) の LEDが緑になっている。
- システム ステータス インジケータ (電源の左の LED ) が青く点灯 している。

いずれかのインジケータが正しく点灯しない場合は、Websense テクニカル サポートにご連絡ください。

## 設定の概要

詳細については、『V-Series Appliance **Getting Started ガイド**』を参照 してください。

#### 初期設定

**アプライアンス コマンド ライン** (firstboot スクリプト)

- セキュリティモードを設定します。
- Appliance Controller インターフェース (C) を設定します。

#### **Appliance Manager**

- Logon ポータルを通じて Appliance Manager にアクセスします。
- NTP サーバー/システム時刻を設定します。
- 適用できるネットワーク インターフェースを設定します。

#### Web モード

#### **TRITON Unified Security Center**

- ライセンスキーを入力し、マスタデータベースを更新し、 Network Agent を設定し、TRITON - Web Security にポリシー を設定します。
- Windows Server 2008 R2 が必要です。

#### Content Gateway Manager (プロキシ)

 サイトで Websense プロキシを使用している場合、ユーザー認証 を設定し、プロトコルを選択します。

#### Email モード

#### **TRITON Unified Security Center**

- 設定ウィザードを完了し、ライセンスキーを入力し、 TRITON - Email Security にポリシーを設定します。TRITON -Data Security に電子メール DLP ポリシーを設定します。
- Windows Server 2008 R2 が必要です。

#### Web および Email モード

Web モードとその後の電子メール モードについて上記のステップを実行し、Content Gateway Manager の設定をスキップします。

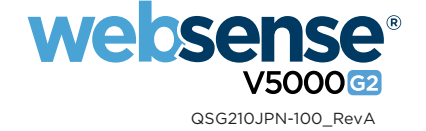

## アプライアンスの配備の概要

ネットワーク上に1つ以上のアプライアンスを配備できます。下の図は、基本のアプライアンスの配備を示しています。TRITON Unified Security Center を実行するには、Windows Server<sup>®</sup> 2008 R2 を備えた別のコンピュータが必要です。詳細については、『V Series Appliance *Getting Started* ガイド』を参照してください。

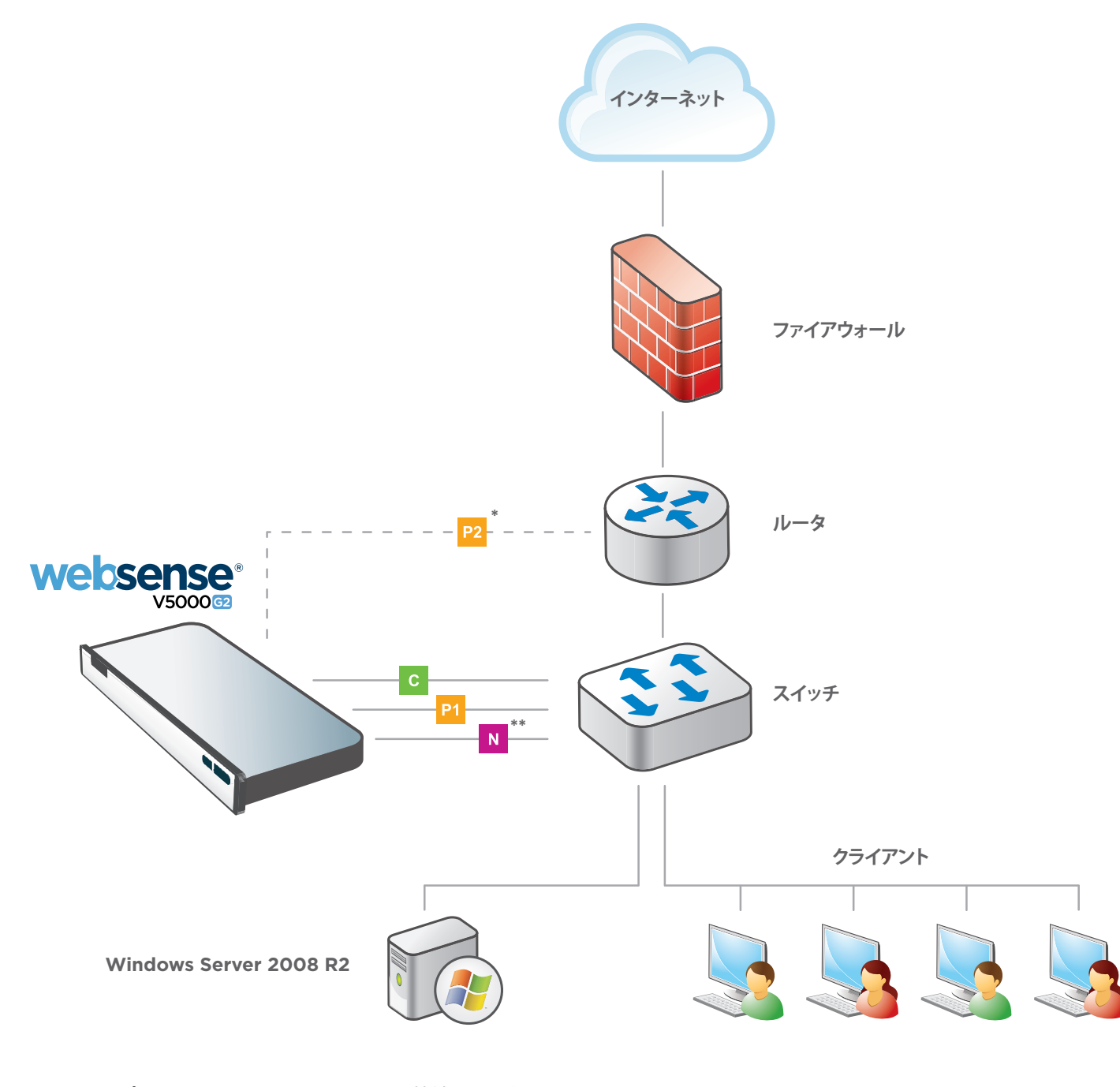

\* P2 はオプションで、ルータまたはスイッチに接続できます。

\*\* N インターフェースをスイッチ上の双方向スパン ポート、モニタ ポート、またはミラー ポートに接続します。

サポートおよびリソース

**Getting Started Guide** www.websense.com/library/ また、Documentation ディスクにも入っています。

オンライン サポートおよび連絡先 support.websense.com

# 配備についてのリファレンス シート

## アプライアンス情報

ログオンポータルのURL:

## Networkの設定

| Appliance Controller インターフェース (C) |                              |  |  |  |
|-----------------------------------|------------------------------|--|--|--|
| IP アドレス:                          |                              |  |  |  |
| サブネットマスク:                         |                              |  |  |  |
| デフォルト ゲートウェイ:                     |                              |  |  |  |
| Websense Cont<br>P1               | ent Gateway / Email Security |  |  |  |
| IP アドレス:                          |                              |  |  |  |
| サブネットマスク:                         |                              |  |  |  |
| P2                                |                              |  |  |  |
| IP アドレス:                          |                              |  |  |  |
| サブネット マスク:                        |                              |  |  |  |
| Network Agent                     | インターフェース (N)                 |  |  |  |
| IP アドレス:                          |                              |  |  |  |
| サブネット マスク:                        |                              |  |  |  |
| デフォルトゲートウェイ:                      |                              |  |  |  |

### **TRITON Unified Security Center**

| Web Security      |  |  |  |
|-------------------|--|--|--|
| Policy Server IP: |  |  |  |
| Log Server IP:    |  |  |  |
| ライセンスキー:          |  |  |  |
| Email Security    |  |  |  |
| Log Server IP:    |  |  |  |
| 認証モード:            |  |  |  |

詳細については、『V Series Appliance Getting Started ガイド』を参照してください。

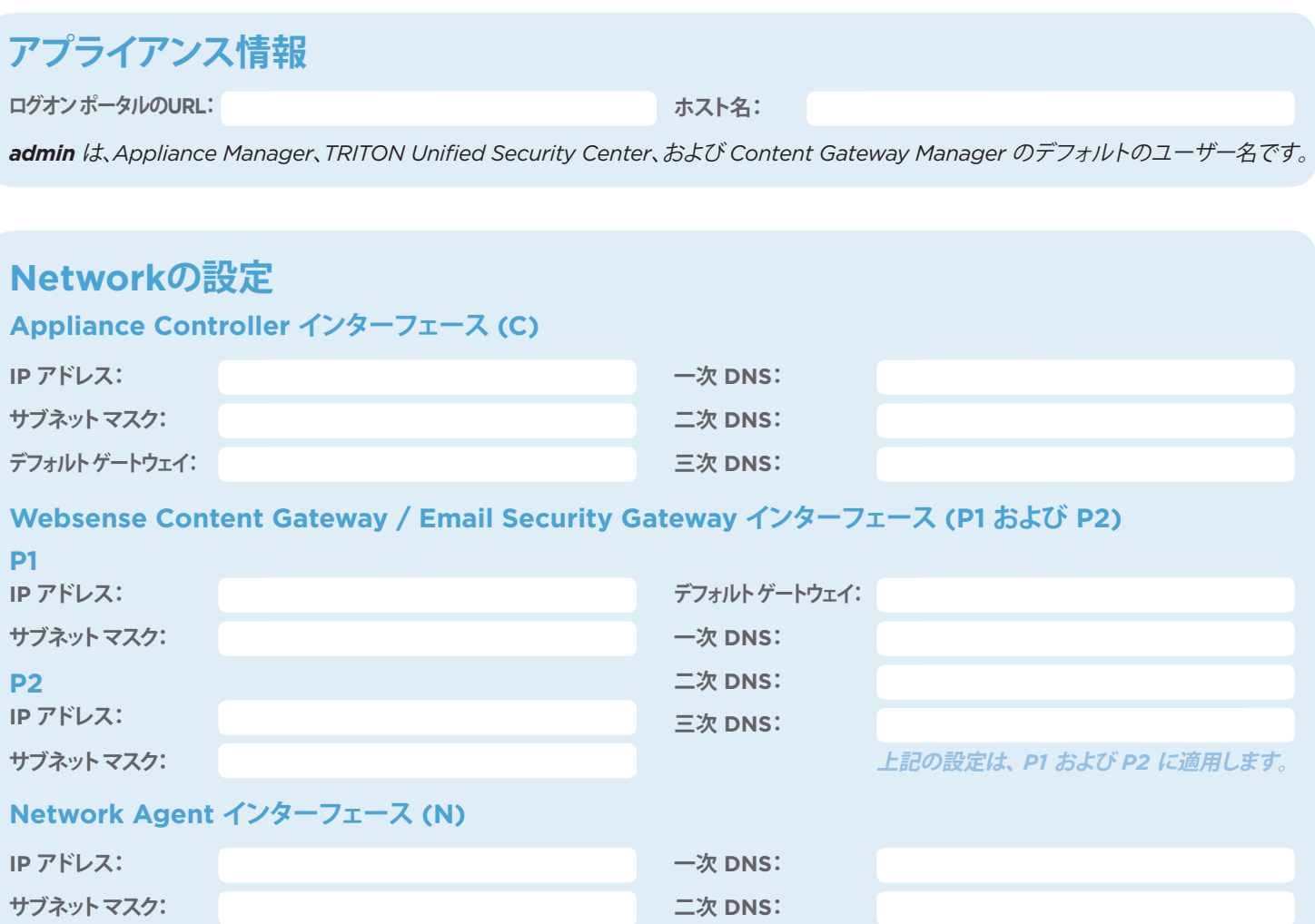

三次 DNS:

| SQL Server |  |
|------------|--|
| IP アドレス:   |  |
| ユーザー名:     |  |
| パスワード:     |  |
|            |  |
|            |  |
|            |  |
|            |  |